Manual da Nova Ferramenta de Busca Corporativa

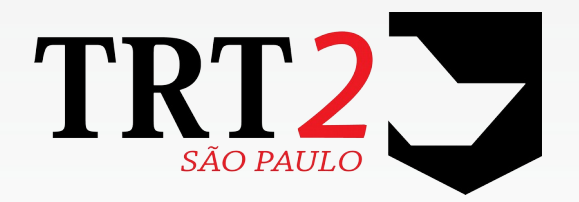

Tribunal Regional do Trabalho da 2ª Região

Coordenadoria de Apoio aos Serviços de TIC Secretaria de Tecnologia da Informação e Comunicação

Setembro de 2016

# Histórico de Alterações

| Data     | Versão | Descrição               | Autor                       | Aprovado Por        |
|----------|--------|-------------------------|-----------------------------|---------------------|
| 22/09/16 | 1      | Elaboração do documento | Alexandre Braga<br>Mendonça | Alexandre Barriento |

## Sumário

| 1 Introdução                                             | 3  |
|----------------------------------------------------------|----|
| 2 Acórdãos (processos físicos)                           | 4  |
| 2.1 Exemplo de busca                                     | 4  |
| 3 Acórdãos (processos eletrônicos)                       | 5  |
| 3.1 Exemplo de busca                                     | 5  |
| 4 Ementas (processos físicos)                            | 6  |
| 4.1 Exemplo de busca                                     | 6  |
| 5 Sentenças (processos físicos)                          | 8  |
| 5.1 Exemplo de busca                                     | 8  |
| 6 Sentenças (processos eletrônicos)                      | 9  |
| 6.1 Exemplo de busca                                     | 9  |
| 7 Certidão de Oficial de Justiça (processos físicos)     | 10 |
| 7.1 Exemplo de busca                                     | 10 |
| 8 Certidão de Oficial de Justiça (processos eletrônicos) | 11 |
| 8.1 Exemplo de busca                                     | 11 |
| 9 CLT Dinâmica                                           | 12 |
| 9.1 Exemplo de busca                                     | 12 |
| 10 DOE – Diário Oficial Eletrônico                       | 13 |
| 10.1 Exemplo de busca                                    | 13 |
| 11 Normas do Tribunal                                    | 15 |
| 11.1 Exemplo de busca                                    | 15 |
| 12 Dicas e facilidades no uso da ferramenta              | 16 |

# 1 Introdução

O seguinte manual tem por fim auxiliar os senhores Magistrados, Servidores e Jurisdicionados na nova solução de busca do TRT2 para a gama de consultas que se possa fazer dentro do acervo de documentação disponível em nossos bancos de dados no auxílio da prestação jurisdicional.

Os capítulos a seguir classificar-se-ão por tipo de consulta disponível no Portal TRT2, mostrando de forma didática como utilizar a nova ferramenta de busca corporativa para cada caso. Também haverá no último capítulo, observações para auxiliar em uma melhor pesquisa, mais refinada e satisfatória.

O Service Desk pode ainda auxiliar o usuário caso ocorra algum erro na nova ferramenta ou ainda para suporte básico nas opções de busca, se limitando à parte prática da solução e não adentrando no conhecimento jurídico dos documentos ou mesmo na parte conceitual das buscas.

O Service Desk da SETIC atende 24 horas por dia, 7 dias por semana, através do telefone 11 3246-8501.

Serão mostradas e exemplificadas as seguintes pesquisas:

- Acórdãos em geral (processos físicos);
- Acórdãos em geral (processos eletrônicos);
- Ementas (processos físicos);
- · Sentenças (processos físicos);
- Sentenças (processos eletrônicos);
- Certidão de Oficial de Justiça (processos físicos);
- Certidão de Oficial de Justiça (processos eletrônicos);
- · CLT Dinâmica;
- DOE Diário Oficial Eletrônico;
- Normas do Tribunal.

## 2 Acórdãos (processos físicos)

• <u>Caminho no Portal TRT2</u>: menu JURISPRUDÊNCIA > Pesquisa > Pesquisa por palavra - acórdãos em geral (processos físicos)

### 2.1 Exemplo de busca

Termo de busca utilizado: "PROCESSO TRT/SP Nº 0000662-81.2014.5.02.0263"

|                            | Pesquisando em : Acór                                                    | dãos                                                                                              |                                          |                                                                                        |                                        |
|----------------------------|--------------------------------------------------------------------------|---------------------------------------------------------------------------------------------------|------------------------------------------|----------------------------------------------------------------------------------------|----------------------------------------|
|                            | Nº Proc. 2ª instância:                                                   |                                                                                                   |                                          | Turma:                                                                                 |                                        |
|                            | Comarca:                                                                 |                                                                                                   |                                          | Vara:                                                                                  |                                        |
|                            | Número único:                                                            |                                                                                                   |                                          | Secretaria:                                                                            | ~                                      |
|                            | Juiz relator:                                                            |                                                                                                   |                                          |                                                                                        |                                        |
|                            | Juiz revisor:                                                            |                                                                                                   |                                          |                                                                                        |                                        |
|                            | Juiz presidente:                                                         |                                                                                                   |                                          |                                                                                        |                                        |
|                            | Período de publicação:                                                   |                                                                                                   | a                                        | 1.1                                                                                    |                                        |
|                            | Período de julgamento:                                                   |                                                                                                   | a                                        |                                                                                        |                                        |
| Ordenar por : Acórdãos 👻 🖁 | •                                                                        |                                                                                                   |                                          | 1 resultados em                                                                        | 0.011/0.094 s                          |
| Acordão Nº                 | 20141089290                                                              |                                                                                                   |                                          |                                                                                        |                                        |
| Juiz relator               | LUIZ ANTONIO                                                             | M. VIDIGAL                                                                                        |                                          |                                                                                        |                                        |
| Turma                      | 7                                                                        |                                                                                                   |                                          |                                                                                        |                                        |
| Documento Carimbado        | PODER JUDICIÁ<br>PROCESSO TRO<br>diferenças de hora<br>Pág direito à ind | RIO TRIBUNAL REGIO<br>(SP N° 0000662- 81.201<br>s extras PROCESSO TE<br>enização adicional equiva | ONAL DO T<br>4.5.02.0263.<br>T/SP N° 000 | RABALHO DA 2 <sup>a</sup><br>razão pela qual fa<br>00662-81.2014.5.02<br>PROCESSO TRT/ | REGIÃO<br>az jus às<br>2.0263<br>SP Nº |

- 1. Digite o termo a ser buscado no campo ao lado esquerdo da lupa 🤦 ;
  - Digite entre aspas (") caso queira que o termo ou termos sejam pesquisados nos documentos exatamente como digitados.
  - Digite sem aspas caso queira que os termos digitados sejam pesquisados também separadamente em vários documentos.
- 2. Clique na lupa 🔍 para trazer o resultado;
- **3.** Caso prefira buscar pelos campos oferecidos (Turma, Vara, Comarca, etc), basta preencher um ou mais campos disponíveis com informações, sem necessariamente preencher o campo primário, ao lado esquerdo da lupa.
- **4.** Clique na lupa para trazer o resultado. Se o resultado vier em branco, denota que alguma das informações preenchidas em campos diferentes não conferem. Nesse caso deve-se corrigir a informação, se for o caso, repetir a busca com outras informações em campos distintos, ou simplesmente, buscar via termo como no passo **1**.
- 5. Nos resultados, para abrir o item buscado, basta clicar no ícone ao lado direito. Outra possibilidade é clicar no link <u>Anexo</u>, <u>Documento</u>, <u>Documento Carimbado</u> ou <u>Arquivo</u> (o que aparecer sublinhado) ao lado

esquerdo do item buscado.

# 3 Acórdãos (processos eletrônicos)

• <u>Caminho no Portal TRT2</u>: menu JURISPRUDÊNCIA > Pesquisa > Pesquisa por palavra - acórdãos em geral (processos eletrônicos)

### 3.1 Exemplo de busca

Termo de busca utilizado: 10005723420135020314

|                                 | 10005723420135020314 Q -                                                                           |
|---------------------------------|----------------------------------------------------------------------------------------------------|
|                                 | Sentenças PJE: 🔲 Acórdãos PJE: 📝 Certidões PJE: 🥅                                                  |
| Ordenar por : Relevância persor | alizada 🗸 🕺 🕶                                                                                      |
| Nome                            | NELSON NAZAR                                                                                       |
| Número do Processo              | 1000572-34.2013.5.02.0314                                                                          |
| Documento                       | 2ª REGIÃO 3ª Turma IDENTIFICAÇÃO PROCESSO nº 1000572-34.2013.5.02.0314 (AIRO) AGRAVANTE: RODONAVES |

- Digite o termo a ser buscado no campo ao lado esquerdo da lupa <a>[</a>
  - Digite entre aspas (") caso queira que o termo ou termos sejam pesquisados nos documentos exatamente como digitados.
  - Digite sem aspas caso queira que os termos digitados sejam pesquisados também separadamente em vários documentos.
- 2. Selecione o tipo de busca desejado (Acórdãos PJE);
- **3.** Clique na lupa **Q** para trazer o resultado;
- **4.** Nos resultados, para abrir o item buscado, basta clicar no ícone ao lado direito. Outra possibilidade é clicar no link <u>Anexo, Documento, Documento Carimbado</u> ou <u>Arquivo</u> (o que aparecer sublinhado) ao lado esquerdo do item buscado.

# 4 Ementas (processos físicos)

• <u>Caminho no Portal TRT2</u>: Menu JURISPRUDÊNCIA > Pesquisa > Pesquisa por palavra - acórdãos ementados (processos físicos)

### 4.1 Exemplo de busca

Termo de busca utilizado: "Horas extras. Cartões de ponto. Não juntada"

| Nº Proc. 2ª instância:<br>Número único: | Turma:                                                                                                    |                                                                                                    |
|-----------------------------------------|----------------------------------------------------------------------------------------------------|----------------------------------------------------------------------------------------------------|
| Número único:                           |                                                                                                    |                                                                                                    |
|                                         | Secretaria:                                                                                                    | *                                                                                                    |
| Juiz relator:                           |                                                                                                    |                                                                                                    |
| Período de publicação:                  | e 🔄                                                                                                    |                                                                                                    |
| ) Ordenar por : Relevância padrão •     | - Z↓ -                                                                                                    | 1 resultados em 0.69/0.931 segundos (s/o                                                                                                    |
| A . 1 32                                | RECORRENTE(S): ATENTO BRASIL S/A RECO<br>BARBOSA MUNFORD VIEIRA UNIBANCO-U<br>BRASILEIROS S/A EMENTA: Horas extras. Ca<br>juntada. A teor do disposto no artigo 74 da CLT,in<br>mantença e Não juntada. A teor do disposto no arti-                                                                                                    | ORRIDO(S): DEBORAH<br>UNIÃO DE BANCOS<br>artões de ponto. Não<br>ncumbe ao empregador a<br>igo 74 da CLT, incumbe ao                                        |
| Acoruao                                 | sentido a Súmula 338 do Colendo TST. No entanto<br>trazer aos autos, apenas alguns cartões demesmo s<br>Colendo TST. No entanto, a recorrente limitou-se a<br>alguns cartões de ponto, o que faz presumir verdad<br>inicial. Provimento negado. ÍNDICE: HORAS EXT                                                                                                    | a ponto. Neste mesmo<br>o, a recorrente limitou-se a<br>sentido a Súmula 338 do<br>a trazer aos autos, apenas<br>leira a jornada alegada na<br>TRAS, Cartão |
| Data de publicação                      | empregador a mantença e a exisição dos controles<br>sentido a Súmula 338 do Colendo TST. No entanto<br>trazer aos autos, apenas alguns <b>cartões de</b> mesmo s<br>Colendo TST. No entanto, a recorrente limitou-se a<br>alguns cartões <b>de ponto</b> , o que faz presumir verdad<br>inicial. Provimento negado. ÍNDICE: <b>HORAS EXT</b><br>26/03/2010                    | a ponto. Neste mesmo<br>o, a recorrente limitou-se a<br>sentido a Súmula 338 do<br>a trazer aos autos, apenas<br>leira a jornada alegada na<br>TRAS, Cartão |
| Data de publicação<br>Juiz relator      | empregador a mantença e a exisição dos controles<br>sentido a Súmula 338 do Colendo TST. No entanto<br>trazer aos autos, apenas alguns <b>cartões de</b> mesmo s<br>Colendo TST. No entanto, a recorrente limitou-se a<br>alguns cartões <b>de ponto</b> , o que faz presumir verdad<br>inicial. Provimento negado. ÍNDICE: <b>HORAS EXT</b><br>26/03/2010<br>DELVIO BUFFULIN | a recorrente limitou-se a<br>sentido a Súmula 338 do<br>a trazer aos autos, apenas<br>leira a jornada alegada na<br>TRAS, Cartão                            |

### Ajuda para a busca:

- 1. Digite o termo a ser buscado no campo ao lado esquerdo da lupa 🤦 ;
  - Digite entre aspas (") caso queira que o termo ou termos sejam pesquisados nos documentos exatamente como digitados.

- **2.** Clique na lupa para trazer o resultado;
- **3.** Caso prefira buscar pelos campos oferecidos (Turma, Secretaria, etc), basta preencher um ou mais campos disponíveis com informações, sem necessariamente preencher o campo primário, ao lado esquerdo da lupa.

- **4.** Clique na lupa para trazer o resultado. Se o resultado vier em branco, denota que alguma das informações preenchidas em campos diferentes não conferem. Nesse caso deve-se corrigir a informação, se for o caso, repetir a busca com outras informações em campos distintos, ou simplesmente, buscar via termo como no passo **1**.
- 5. Nos resultados, para abrir o item buscado, basta clicar no ícone ao lado direito. Outra possibilidade é clicar no link <u>Anexo</u>, <u>Documento</u>, <u>Documento Carimbado</u> ou <u>Arquivo</u> (o que aparecer sublinhado) ao lado esquerdo do item buscado.

## 5 Sentenças (processos físicos)

• <u>Caminho no Portal TRT2</u>: Menu JURISPRUDÊNCIA > Pesquisa > Pesquisa por palavra - sentenças (processos físicos)

### 5.1 Exemplo de busca

Termo de busca utilizado: "Reconhecer a aplicação da CCT juntada pelo reclamante, durante o período de 05/05/2010 a 22/08/2011"

|                         | Pesquisando em : Sen                                                          | tenças                                                                                                    |                                                    |                                             |      |
|-------------------------|-------------------------------------------------------------------------------|----------------------------------------------------------------------------------------------------|----------------------------------------------------|---------------------------------------------|------|
|                         | Número do processo:                                                           |                                                                                                    | Ano:                                               |                                             |      |
|                         | Comarca:                                                                      | <b>~</b>                                                                                                    | Vara:                                              |                                             |      |
|                         | Data da sentença:                                                             |                                                                                                    |                                                    |                                             |      |
|                         | Nome do juiz:                                                                 |                                                                                                    |                                                    |                                             |      |
| ordenar por : Sentenças | • Z + •                                                                       | 1                                                                                                    | resultados e                                       | m 1.23/1.377 se                             | egun |
| URL                     | Acesso VDOC                                                                   |                                                                                                    |                                                    |                                             |      |
| Documento               | JUSTIÇA DO TR<br>a 22/08/2011, julg<br>da norma coletiva<br>para: - Reconhece | ABALHO - 2ª REGIÃO Assim, durante o per<br>005/05/2010 a 22/08/2011, julgo procedente o<br>juntada pelo reclamante pedido formulado<br>r a aplicação da CCT juntada pelo reclaman | riodo de 0<br>pedido de<br>s na petiç<br>nte, dura | 5/05/2010<br>aplicação<br>ão inicial<br>nte |      |

### Ajuda para a busca:

 Digite o termo a ser buscado no campo ao lado esquerdo da lupa ;

• Digite entre aspas (") caso queira que o termo ou termos sejam pesquisados nos documentos exatamente como digitados.

- 2. Clique na lupa q para trazer o resultado;
- **3.** Caso prefira buscar pelos campos oferecidos (Ano, Vara, Comarca, etc), basta preencher um ou mais campos disponíveis com informações, sem necessariamente preencher o campo primário, ao lado esquerdo da lupa.
- **4.** Clique na lupa para trazer o resultado. Se o resultado vier em branco, denota que alguma das informações preenchidas em campos diferentes não conferem. Nesse caso deve-se corrigir a informação, se for o caso, repetir a busca com outras informações em campos distintos, ou simplesmente, buscar via termo como no passo **1**.
- 5. Nos resultados, para abrir o item buscado, basta clicar no ícone ao lado direito. Outra possibilidade é clicar no link <u>Anexo</u>, <u>Documento</u>, <u>Documento Carimbado</u> ou <u>Arquivo</u> (o que aparecer sublinhado) ao lado esquerdo do item buscado.

# 6 Sentenças (processos eletrônicos)

• <u>Caminho no Portal TRT2</u>: Menu JURISPRUDÊNCIA > Pesquisa > Pesquisa por palavra - sentenças (processos eletrônicos)

## 6.1 Exemplo de busca

Termo de busca utilizado: 10010747820135020473

|                 |                          |                 | 1001074782013       | 35020473                   |                    |                | Q, -       |
|-----------------|--------------------------|-----------------|---------------------|----------------------------|--------------------|----------------|------------|
|                 |                          |                 | Sentenças PJE: 🔽    | Acórdãos PJE: 📃            | Certidões PJE: 📃   |                |            |
| >>> Ordenar por | : Relevância personaliza | da ▼            |                     |                            |                    |                |            |
| Nome            |                          | ELISA MARIA I   | DE BARROS PENA      |                            |                    |                |            |
| Número          | do Processo              | 1001074-78.201  | 3.5.02.0473         |                            |                    |                |            |
| Documer         | <u>1to</u>               | Trabalho de São | Caetano do Sul Proc | esso nº <b>1001074</b> -78 | 8.2013.5.02.0473 R | ECLAMANTE: LEV | 'IR BORGES |

- 1. Digite o termo a ser buscado no campo ao lado esquerdo da lupa 🤷 ;
  - Digite entre aspas (") caso queira que o termo ou termos sejam pesquisados nos documentos exatamente como digitados.
  - Digite sem aspas caso queira que os termos digitados sejam pesquisados também separadamente em vários documentos.
- 2. Selecione o tipo de busca desejado (Sentenças PJE);
- **3.** Clique na Q lupa para trazer o resultado;
- **4.** Nos resultados, para abrir o item buscado, basta clicar no ícone ao lado direito. Outra possibilidade é clicar no link <u>Anexo, Documento, Documento Carimbado</u> ou <u>Arquivo</u> (o que aparecer sublinhado) ao lado esquerdo do item buscado.

## 7 Certidão de Oficial de Justiça (processos físicos)

• <u>Caminho no Portal TRT2</u>: Menu CONSULTA > Certidões de Oficiais de Justiça > Pesquisa por palavra (processos físicos)

### 7.1 Exemplo de busca

Termo de busca utilizado: "declaração da Comunidade Cristã Liberdade e Vida (cópia em anexo)"

| "declaração da Comunidade         | Cristã Liberdade e Vida (cópia em anexo) 🔾 🔽                                                                                                    |
|-----------------------------------|----------------------------------------------------------------------------------------------------|
| Pesquisando em : coleta006        |                                                                                                    |
| Comarca:                          | Vara:                                                                                                    |
| Número do processo:               | Ano:                                                                                                    |
| Número único:                     |                                                                                                    |
| Reclamada:                        |                                                                                                    |
| Período de devolução://           | • • • • • • • • • • • • • • • • • • •                                                                                                    |
| Ordenar por : Relevância padrão ▼ | Z↓<br>A↓ ▼ 1 resultados em 0.004/0.181 segundos (s/c)                                                                                                    |
| Documento                         | Certifico que deixei de efetuar a penhora, por ora, tendo em vista que a<br>proprietária da escola Rumo Certo, Barbara Cristina Pugliesi me apresentou<br>uma declaração da Comunidade Cristã Liberdade e Vida (cópia em<br>anexo) onde esta cede para a escola os bens, que ali estão |
| URL                               | Visualizar Documento                                                                                                    |

### Ajuda para a busca:

1. Digite o termo a ser buscado no campo ao lado esquerdo da lupa 🤦 ;

• Digite entre aspas (") caso queira que o termo ou termos sejam pesquisados nos documentos exatamente como digitados.

- 2. Clique na lupa a para trazer o resultado;
- **3.** Caso prefira buscar pelos campos oferecidos (Vara, Ano, Comarca, etc), basta preencher um ou mais campos disponíveis com informações, sem necessariamente preencher o campo primário, ao lado esquerdo da lupa.
- **4.** Clique na lupa para trazer o resultado. Se o resultado vier em branco, denota que alguma das informações preenchidas em campos diferentes não conferem. Nesse caso deve-se corrigir a informação, se for o caso, repetir a busca com outras informações em campos distintos, ou simplesmente, buscar via termo como no passo **1**.
- 5. Nos resultados, para abrir o item buscado, basta clicar no ícone ao lado direito. Outra possibilidade é clicar no link <u>Anexo</u>, <u>Documento</u>, <u>Documento Carimbado</u> ou <u>Arquivo</u> (o que aparecer sublinhado) ao lado esquerdo do item buscado.

# 8 Certidão de Oficial de Justiça (processos eletrônicos)

• <u>Caminho no Portal TRT2</u>: Menu CONSULTA > Certidões de Oficiais de Justiça > Pesquisa por palavra (processos eletrônicos)

## 8.1 Exemplo de busca

Termo de busca utilizado: 1002417-92.2014.5.02.0241

|                                            | 1002417-92.2014.5.02                     | 2.0241                             | Q -                      |
|--------------------------------------------|------------------------------------------|------------------------------------|--------------------------|
|                                            | Sentenças PJE: 📃 Acórdão                 | os PJE: 🔲 Certidões PJE: 📝         |                          |
| ➢ Ordenar por : Relevância personalizada ▼ | 2↓ ▼                                     |                                    |                          |
| Nome AL                                    | EXANDRE DA SILVA MACHADO                 |                                    |                          |
| Número do Processo 100                     | 2417-92.2014.5.02.0241                   |                                    |                          |
| Documento 2ª I                             | Região 1ª Vara do Trabalho de Cotia PROC | CESSO: 1002417-92.2014.5.02.0241 ( | CLASSE: CARTA PRECATÓRIA |
|                                            |                                          |                                    |                          |

- 1. Digite o termo a ser buscado no campo ao lado esquerdo da lupa 🔍 ;
  - Digite entre aspas (") caso queira que o termo ou termos sejam pesquisados nos documentos exatamente como digitados.
  - Digite sem aspas caso queira que os termos digitados sejam pesquisados também separadamente em vários documentos.
- 2. Selecione o tipo de busca desejado (Certidões PJE);
- **3.** Clique na lupa **Q** para trazer o resultado;
- **4.** Nos resultados, para abrir o item buscado, basta clicar no ícone ao lado direito. Outra possibilidade é clicar no link <u>Anexo, Documento, Documento Carimbado</u> ou <u>Arquivo</u> (o que aparecer sublinhado) ao lado esquerdo do item buscado.

## 9 CLT Dinâmica

• Caminho no Portal TRT2: Menu LEGISLAÇÃO > CLT Dinâmica > Busca por palavra

## 9.1 Exemplo de busca

Termo de busca utilizado: "MÁQUINAS PARA FABRICAÇÃO DE CALÇADOS E AFINS"

| Pesquis                | ando em : CLT Dinâmica                                                                                                    |                                                                                                    |
|------------------------|----------------------------------------------------------------------------------------------------|----------------------------------------------------------------------------------------------------|
| Ordenar por : CLT Dina | imica - Z + -                                                                                                    | 1 resultados em 0.442/1.647 segundos (s/                                                                     |
| Título                 | [PDF] Microsoft Word - NR-12 _novadoc                                                                                                    |                                                                                                    |
| URL                    | http://www.trtsp.jus.br/geral/tribunal2/LEGIS/CLT/NRs/NR_<br>ANEXO X- MÁQUINAS PARA FABRICAÇÃO DE CAL                                                      | 12_ANEXO<br>CADOS E AFINS 1. As máquinas denominadas                                                         |
| Arquivo                | balancim de braço móvel manual, direita S2: posição de girc<br>balancim tipo ponte manual devem acesso entre o carro móv<br>12.38 a 12.55 e subitens desta | o para esquerda 2. As <b>máquinas</b> denominadas<br>vel e a estrutura da <b>máquina</b> , conforme os itens |

#### Ajuda para a busca:

1. Digite o termo a ser buscado no campo ao lado esquerdo da lupa 🤦 ;

• Digite entre aspas (") caso queira que o termo ou termos sejam pesquisados nos documentos exatamente como digitados.

- 2. Clique na lupa q para trazer o resultado;
- **3.** Nos resultados, para abrir o item buscado, basta clicar no ícone ao lado direito. Outra possibilidade é clicar no link <u>Anexo</u>, <u>Documento</u>, <u>Documento Carimbado</u> ou <u>Arquivo</u> (o que aparecer sublinhado) ao lado esquerdo do item buscado.

# 10 DOE – Diário Oficial Eletrônico

• Caminho no Portal TRT2: DOeletrônico > Pesquisas > Diário Oficial Completo > Pesquisa Por Palavra

### 10.1 Exemplo de busca

Termo de busca utilizado: "Data de publicação: São Paulo, 27 de janeiro de 2016"

| ina da adital:                             | Difria Oficial Complete                                             |                                                                        |  |  |  |
|--------------------------------------------|---------------------------------------------------------------------|------------------------------------------------------------------------|--|--|--|
| po de edical.                              | Diano Oficial Completo                                              |                                                                        |  |  |  |
| eríodo de publicação:                      | a                                                                   |                                                                        |  |  |  |
| Ordenar por : Releva                       | icia padrão ▼                                                       | 1 resultados em 0.725/1.137 segundos (s                                |  |  |  |
| Data de publicaça                          | o 26/01/2016 23h                                                    |                                                                        |  |  |  |
|                                            | Data de publicação: São Pau                                         | lo, 27 de Janeiro de 2016 Edição nº 3200 🔼                             |  |  |  |
|                                            | OS AUTOS DOS PROCESS                                                | OS AUTOS DOS PROCESSOS SO ESTARAO DISPONIVEIS PARA                     |  |  |  |
|                                            | UNTIMA CÕES E NOTIEICA                                              | INTIMAÇÕES E NOTIFICAÇÕES DROCESSOS COM DAPTE SEM                      |  |  |  |
|                                            | ADVOGADO INTIMAÇÕES                                                 | ADVOGADO INTIMAÇÕES E NOTIFICAÇÕES São Tomando                         |  |  |  |
|                                            | ciência da proposta conciliatór                                     | ciência da proposta conciliatória. DOeletrônico - Tribunal Regional do |  |  |  |
| Concentration of the local division of the | Trabalho - 2ª Região Data de                                        | Trabalho - 2ª Região Data de publicação: São Paulo, 27 de Janeiro de   |  |  |  |
| Documento                                  | 2016 19 OS AUTOS DOS PI                                             | ROCESSOS SÓ ESTARÃO                                                    |  |  |  |
|                                            | DISPONÍVEIS PARA CARO                                               | DISPONÍVEIS PARA CARGA/CONSULTA A PARTIR DA DATA DE                    |  |  |  |
| 0                                          | PUBLICAÇÃO São Valor                                                | PUBLICAÇÃO São Valor R\$ 50000,00. Custas R\$ 1000,00.                 |  |  |  |
|                                            | DOeletrônico - Tribunal Region                                      | nal do Trabalho - 2ª Região Data de                                    |  |  |  |
|                                            | publicação: São Paulo, 27 de                                        | Janeiro de 2016 96 OS AUTOS DOS                                        |  |  |  |
|                                            | PROCESSOS SO ESTARAC                                                | DISPONIVEIS PARA                                                       |  |  |  |
|                                            | CARGA/CONSULIA A PAR                                                | TIR DA DATA DE PUBLICAÇÃO São                                          |  |  |  |
| URL                                        | <u>nttp://aplicacoes1.trtsp.jus.br/ConsultaDiarioTino_do2dataIn</u> | http://aplicacoes1.trtsp.gus.br/ConsultaDOE                            |  |  |  |
|                                            |                                                                     | idai-2010-01-27&upoEditai-0                                            |  |  |  |

- 1. Digite o termo a ser buscado no campo ao lado esquerdo da lupa 🔍 ;
  - Digite entre aspas (") caso queira que o termo ou termos sejam pesquisados nos documentos exatamente como digitados.
  - Digite sem aspas caso queira que os termos digitados sejam pesquisados também separadamente em vários documentos.
- 2. Clique na lupa a para trazer o resultado;
- 3. Caso prefira filtrar pelos campos oferecidos (Tipo de edital e/ou Período de Publicação), basta preencher um

### 14 Manual da Nova Ferramenta de Busca Corporativa

ou mais campos disponíveis com informações.

- **4.** Clique na lupa para trazer o resultado. Se o resultado vier em branco, denota que alguma das informações preenchidas em campos diferentes não conferem. Nesse caso deve-se corrigir as informações, se for o caso, repetir a busca com outras informações em campos distintos, ou simplesmente, buscar via termo como no passo **1**.
- 5. Nos resultados, para abrir o item buscado, basta clicar no ícone ao lado direito. Outra possibilidade é clicar no link <u>Anexo</u>, <u>Documento</u>, <u>Documento Carimbado</u> ou <u>Arquivo</u> (o que aparecer sublinhado) ao lado esquerdo do item buscado.

## **11 Normas do Tribunal**

• Caminho no Portal TRT2: Menu LEGISLAÇÃO > Normas do TRT-2 > Atos Normativos > Busca Por Palavra

## 11.1 Exemplo de busca

Termo de busca utilizado: "Define o Modelo de Gestão de Demandas para a área de Tecnologia da Informação"

|                | "Define o Mo      | delo de Gestão de Demandas para a área de Tecnologia 🔍 👻                                                                                                    |              |
|----------------|-------------------|----------------------------------------------------------------------------------------------------|--------------|
|                | Pesquisando em    | : Atos Normativos                                                                                                    |              |
| Ordenar por :  | Atos Normativos 🕶 | Z i sultados em 0.88/1.76                                                                                                    | 2 segundos ( |
| Título         |                   | Portaria GP nº 01/2012                                                                                                    | b.           |
| URL            |                   | http://www.trtsp.jus.br/geral/tribunal2/Normas_Presid/Portarias/2                                                                                                    |              |
|                |                   | DOELETRÔNICO - Cad. Adm 11/01/2012 Vigência: Tema: Define o Modelo de Gestão de Demandas                                                                                                    | W            |
| <u>Arquivo</u> |                   | para a área de PORTARIA GP nº 01/2012 Define o Modelo de Gestão de Demandas para a área de<br>respectivos em meio eletrônico. Art. 2º Todas as demandas efetuadas à área de Tecnologia da Informação. |              |
| Título         |                   | Normas da Presidência                                                                                                    |              |
| URL            |                   | http://www.trtsp.jus.br/geral/tribunal2/Normas_Pre                                                                                                    | /\           |
|                |                   | REVOGADA GP nº 32/2012 Planejamento Estratégico de Tecnologia da Informação. Publicação Portaria                                                                                                    |              |
| Arquivo        |                   | GP nº 38/2011. Feriados. GP nº 01/2012 Define o Modelo de Gestão de Demandas para a área de Define o                                                                                                  |              |
|                |                   | Modelo de Gestão de Demandas para a área de Tecnologia da Informação e o Processo                                                                                                    |              |

#### Ajuda para a busca:

1. Digite o termo a ser buscado no campo ao lado esquerdo da lupa 🤦 ;

• Digite entre aspas (") caso queira que o termo ou termos sejam pesquisados nos documentos exatamente como digitados.

- **2.** Clique na lupa para trazer o resultado;
- **3.** Nos resultados, para abrir o item buscado, basta clicar no ícone ao lado direito. Outra possibilidade é clicar no link <u>Anexo</u>, <u>Documento</u>, <u>Documento Carimbado</u> ou <u>Arquivo</u> (o que aparecer sublinhado) ao lado esquerdo do item buscado.

## 12 Dicas e facilidades no uso da ferramenta

Para refinar sua busca, siga os seguintes passos:

1. Ao digitar o termo a ser pesquisado, antes de clicar na lupa para buscar, clique na seta ao lado da lupa e refine sua busca. O seguinte quadro será apresentado:

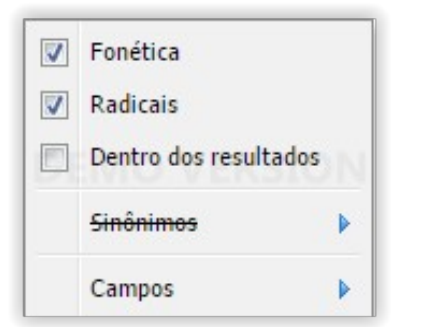

Você pode, antes da busca, selecionar:

- Fonética: Termos pelo som da fala
- Radicais: Termos considerando o radical da palavra
- Dentro dos resultados: Efetua a busca nos resultados listados

0

- Sinônimos: Clicando na seta ao lado pode-se habilitar
- Campos: Caso queira buscar por algum filtro específico
- 2. Ao clicar na lupa , serão apresentados os resultados pretendidos.
  - Para exibir o documento da busca, existem duas opções:
    - Ao lado esquerdo do resultado será apresentada uma dessas opções com link a clicar: Anexo, Documento, Documento carimbado ou Arquivo.
    - Ou ainda, ao lado direito do resultado clique nessa imagem

### 3. Ordenação de Resultados da Busca:

Pode-se ordenar o resultado para melhor aproveitamento da busca efetuada. Para isso, na barra acima do resultado, existem algumas opções para selecionar:

|                       | Ordenar por : Relevância padrão → <sup>Z</sup> A↓ → |
|-----------------------|-----------------------------------------------------|
| • Ao clicar na seta e | n Relevância padrão 🕶 pode-se ainda escolher por    |
| Relevância padrá      | <b>o</b> : Itens mais buscados nas pesquisas        |

- Instante da indexação: Itens mais recentes incluídos no banco de dados de pesquisa
- Campos: Ordenar por campos padrões apresentados na pesquisa efetuada
- pode-se ainda escolher por: Ao clicar na seta em
  - ٠ Ordem crescente: Ordena pesquisa por ordem crescente (A-Z, 1-99)
  - Ordem decrescente: Ordena pesquisa por ordem decrescente (Z-A, 99-1)